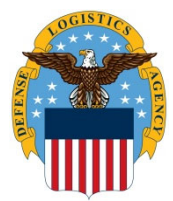

# DLA Information Operations "How To" Guide

OPR: J63B

Date Updated: 06/12/25

Keywords: VDI, Citrix, Certificates

**Op Cat:** Update/ Knowlege / External use

Prod Cat: Software / Infrastructure Services / Virtualization

-----

# How to Install InstallRoot 5.6

Some users may intermittently experience connection errors when authenticating to Citrix Storefront. An example error most commonly seen is shown below:

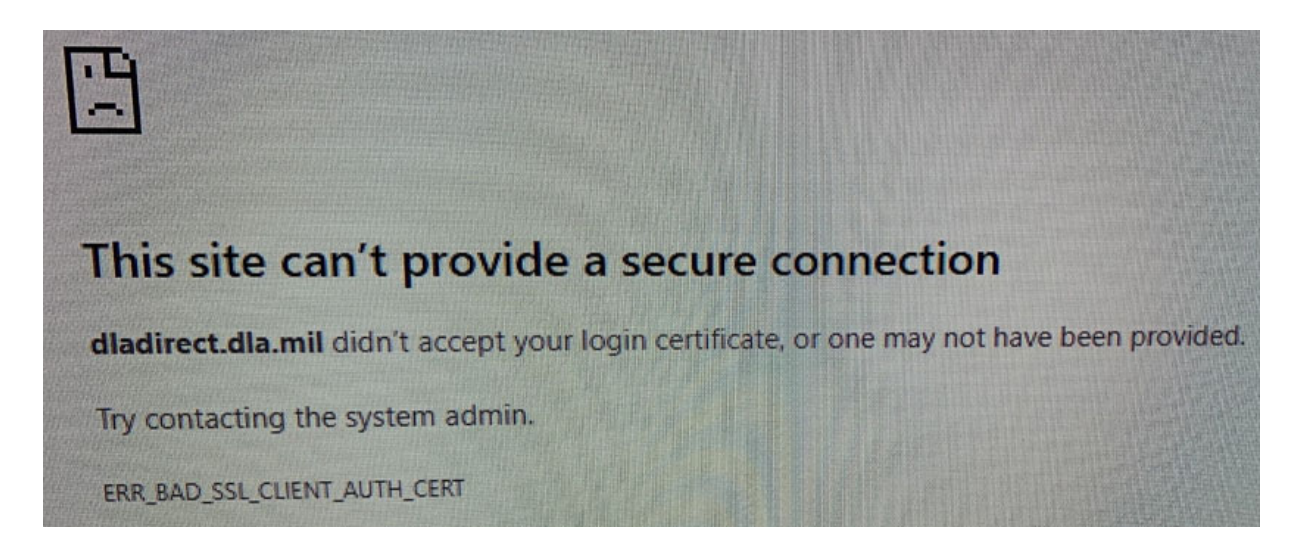

If you receive this error, please follow the steps below to install InstallRoot 5.6. This will install the latest DoD Root Certificates on your local machine.

# **Installing InstallRoot 5.6**

1. Download the latest version of InstallRoot (5.6) from https://public.cyber.mil/?s=install+root

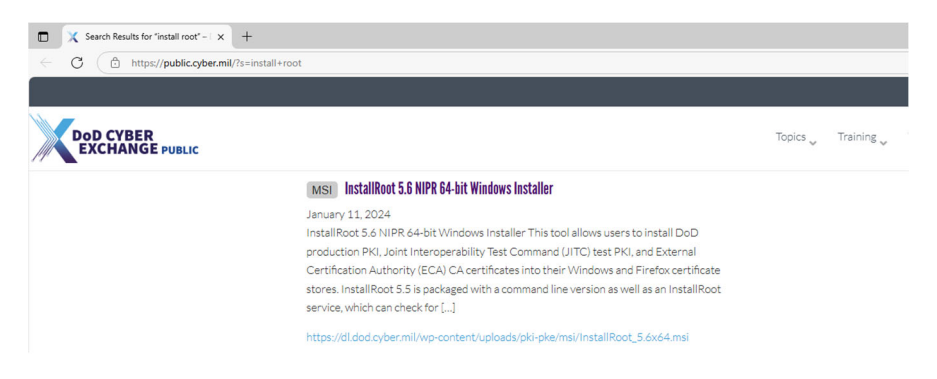

2. Navigate to the Downloads folder on the local machine, and double click the installer file.

| Name                     | Date modified     | Туре              | Size      |
|--------------------------|-------------------|-------------------|-----------|
| $\sim$ Today             |                   |                   |           |
| 📃 InstallRoot_5.6x64.msi | 6/13/2025 2:49 PM | Windows Installer | 27,604 KB |
|                          |                   |                   |           |

3. Click Run at the next screen

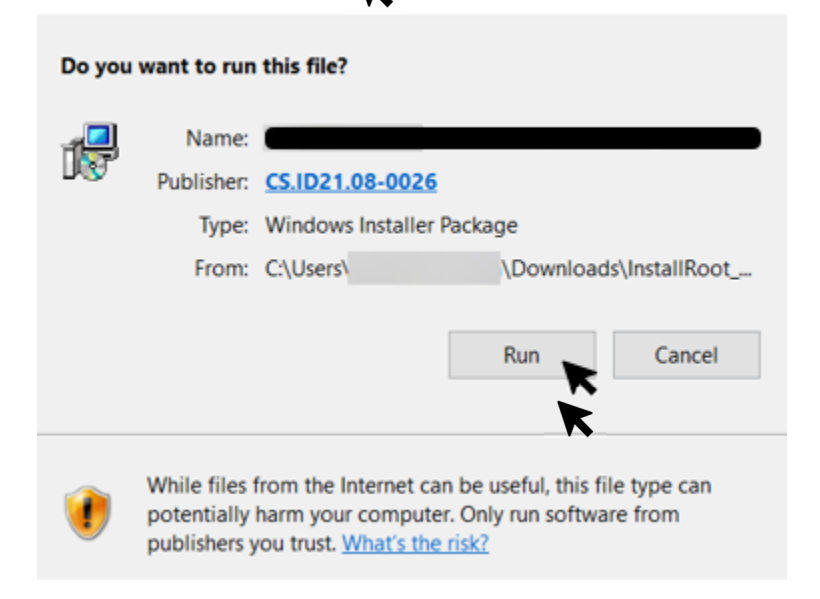

4. On the InstallRoot Setup screen, click Next >.

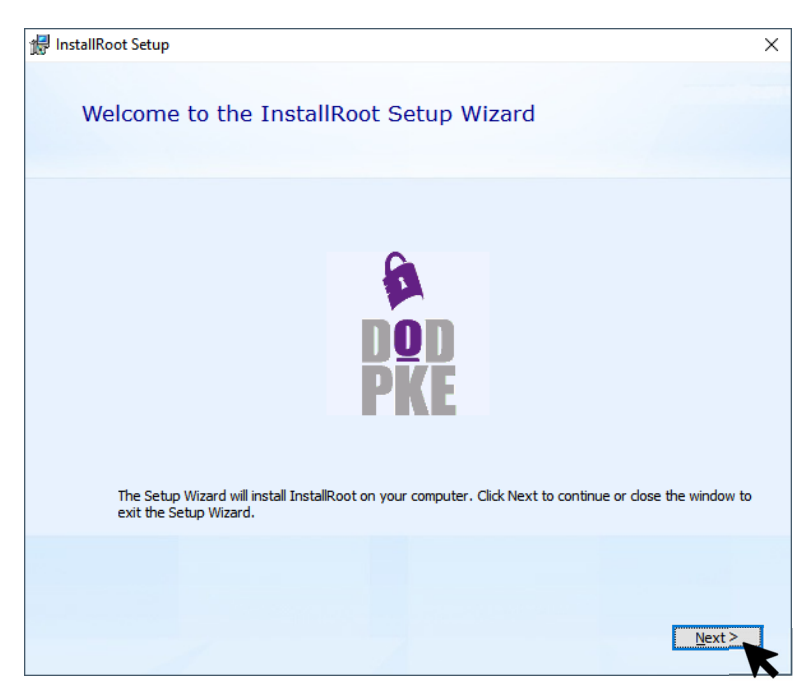

5. Select the desired installation location. It is recommend to use the default folder location. Click Next >.

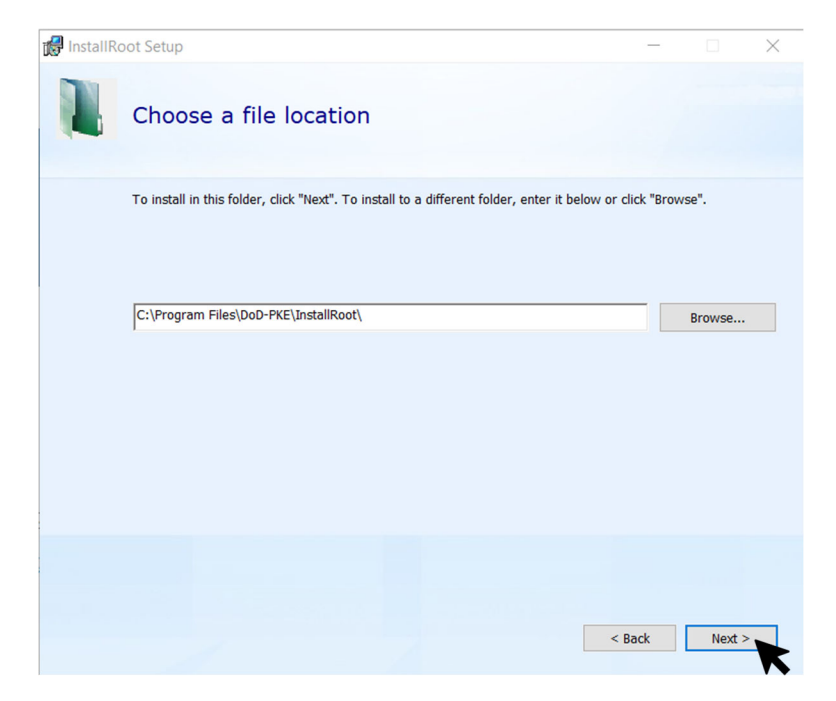

6. Under InstallRoot Features, leave all default options selected. Click Next >.

| 🕼 InstallRoot Setup                      | $\times$      |
|------------------------------------------|---------------|
| InstallRoot Features                     |               |
| Select the features you wish to install. |               |
| Graphical Interface                      |               |
| Command-Line Tool                        |               |
|                                          |               |
|                                          |               |
|                                          |               |
|                                          | < Back Next > |

7. On Begin installation of InstallRoot screen, click **Install**.

| 🕼 InstallRoot Setup                                                                          | ×                                                                       |
|----------------------------------------------------------------------------------------------|-------------------------------------------------------------------------|
| Begin installation of Instal                                                                 | IRoot                                                                   |
| Click Install to begin the installation. If yo<br>click Back. Close the window to exit the w | u want to review or change any of your installation settings,<br>izard. |
|                                                                                              | < Back Instal                                                           |

8. The Installation Progress screen will appear. The installation may take several minutes to complete. You may be prompted by a User Account Control pop up, select **Yes**.

| 🖟 InstallRo | ot Setup               |                  | × |
|-------------|------------------------|------------------|---|
|             | Installation Progress  | $\triangleright$ |   |
|             | Creating shortcuts     |                  |   |
|             | Installing InstallRoot |                  |   |
|             |                        |                  |   |
|             |                        |                  |   |
|             |                        |                  |   |
|             |                        |                  |   |
|             |                        |                  |   |

9. Some users may experience the installation errors stating they do not have permissions to proceed with installation. This most commonly happens on company-furnished equipment (CFE) endpoints. This should not happen as often on personally owned computers and endpoints. If users receive the message below, have the user contact their company IT Help Desk team to have them install this software with an Administrator account.

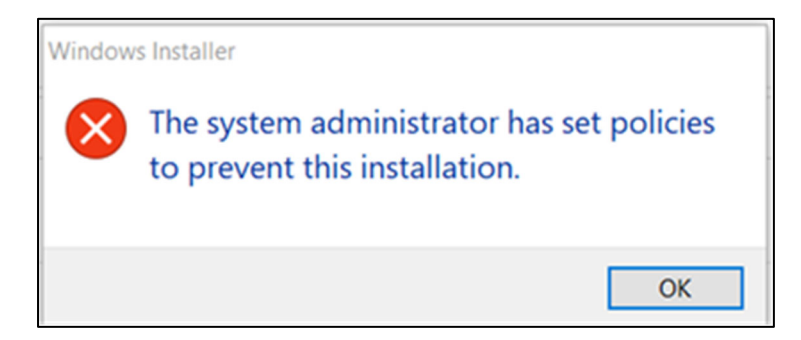

10. Once you see the "InstallRoot has been successfully installed message," click Run InstallRoot.

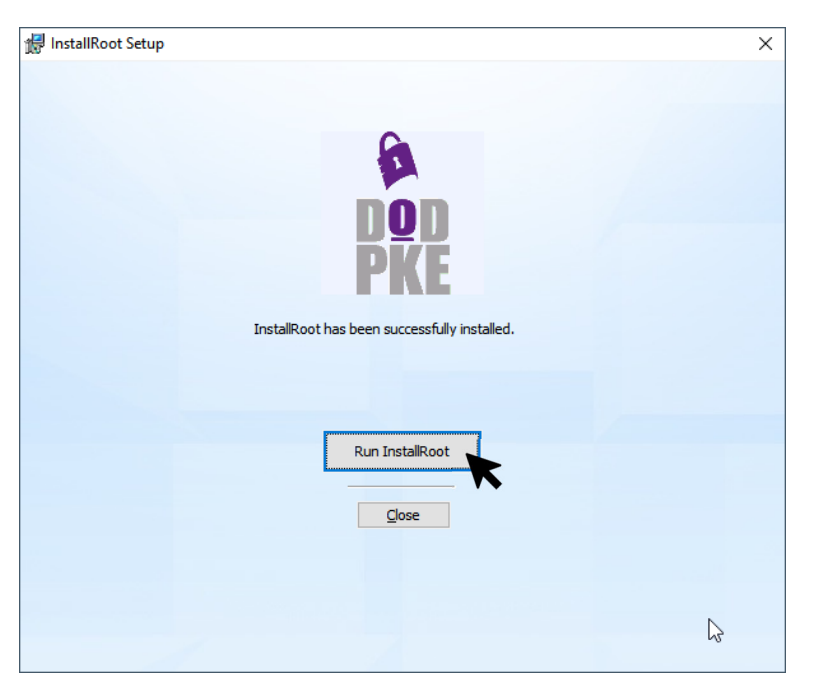

11. Click Restart as Administrator to restart the application with Administrative privileges.

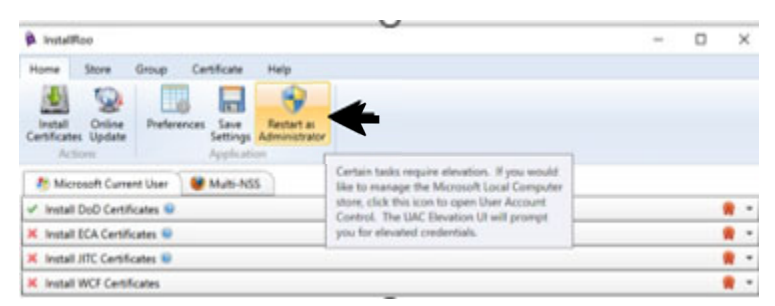

12. Click **Online Update** to check for any application and certificate updates. You should see a status message indicating whether any new updates were applied.

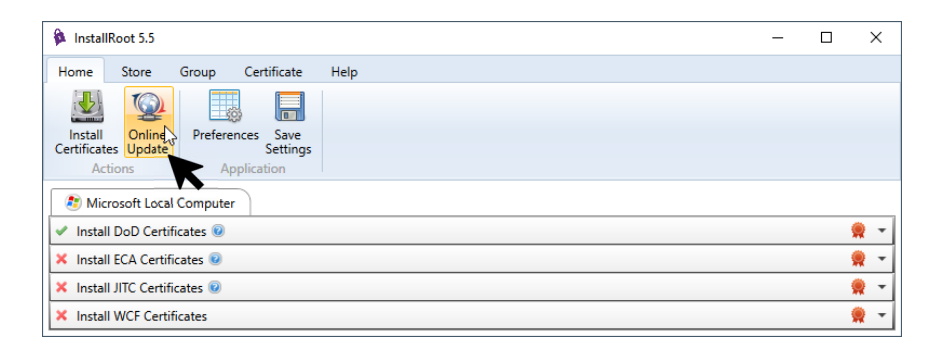

Once you click on Online Update, wait for any applicable certificate updates to download and apply. If no updates are found, you will see a message like the one below.

|                                                                                                    | × |
|----------------------------------------------------------------------------------------------------|---|
| DoD, ECA, JITC, WCF: Performed an online<br>query and found there are no new TAMP<br>messages to download. |   |

## 13. Click Install Certificates.

| 🎓 InstallRoot 5.5                                               | - | ×       |
|-----------------------------------------------------------------|---|---------|
| Home Store Group Certificate Help                               |   |         |
|                                                                 |   |         |
| Install Online Preferences Save<br>Certificates Update Settings |   |         |
| Action Application                                              |   |         |
| Computer Microsoft Local Computer                               |   |         |
| ✓ Install DoD Certificates                                      |   | <br>👷 👻 |
| × Install ECA Certificates 🥹                                    |   | <br>    |
| × Install JITC Certificates 💿                                   |   | <br>👷 👻 |
| × Install WCF Certificates                                      |   | <br>👷 👻 |
|                                                                 |   |         |

14. Once the certificates are installed successfully, you will see a "certificate installation successful" message. If the certificates were already installed, you may not see a message.

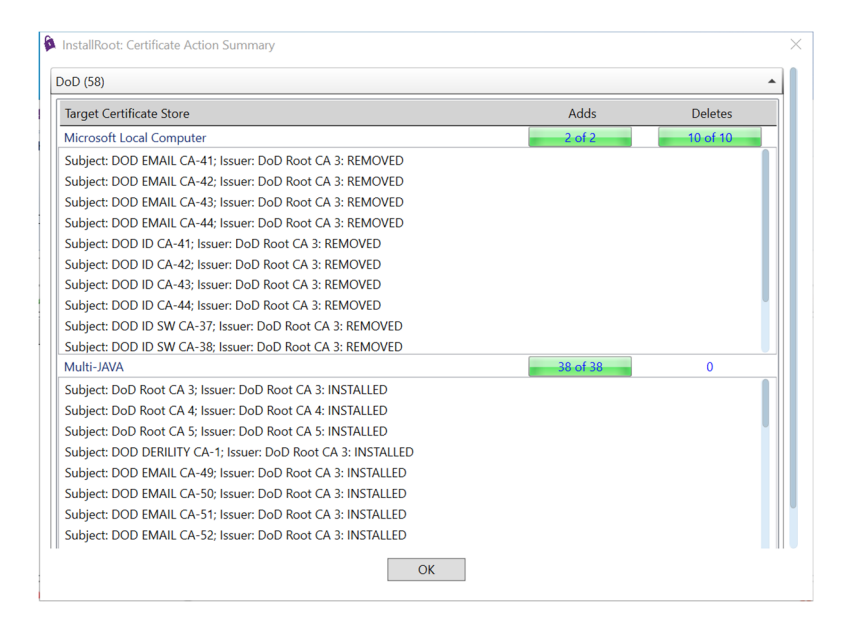

15. If you see the error below, click **OK** and attempt to have the user sign into Citrix Storefront. Seeing this error generally will not affect overall certificate installation, you may click OK to disregard. If they are still unsuccessful, please have the user contact their company IT Help Desk team to have them install this software with an Administrator account.

| Target Certificate Store                                                 | Adds | Deletes |
|--------------------------------------------------------------------------|------|---------|
| Microsoft Local Computer                                                 | 0    | 0 of 10 |
| Subject: DOD EMAIL CA-41; Issuer: DoD Root CA 3: Insufficient privileges |      |         |
| Subject: DOD EMAIL CA-42; Issuer: DoD Root CA 3: Insufficient privileges |      |         |
| Subject: DOD EMAIL CA-43; Issuer: DoD Root CA 3: Insufficient privileges |      |         |
| Subject: DOD EMAIL CA-44; Issuer: DoD Root CA 3: Insufficient privileges |      |         |
| Subject: DOD ID CA-41; Issuer: DoD Root CA 3: Insufficient privileges    |      |         |
| Subject: DOD ID CA-42; Issuer: DoD Root CA 3: Insufficient privileges    |      |         |
| Subject: DOD ID CA-43; Issuer: DoD Root CA 3: Insufficient privileges    |      |         |
| Subject: DOD ID CA-44; Issuer: DoD Root CA 3: Insufficient privileges    |      |         |
| Subject: DOD ID SW CA-37; Issuer: DoD Root CA 3: Insufficient privileges |      |         |
| Subject: DOD ID SW CA-38: Issuer: DoD Root CA 3: Insufficient privileges |      |         |

16. After installation is complete, close InstallRoot, reboot the endpoint and try to sign into VDI again. If the user still receives the aforementioned SSL error, have them contact their company's IT Help Desk team for further assistance (if on a CFE laptop). We do not officially support personally-owned home equipment. Alternatively, the user may also request a UMC laptop by submitting a request on the Service Portal.

# Installing DigiCert Root Certificates

17. Additional root certificate installation may be required for home users connecting to External VDI. PKI is migrating us to a new root certificate vendor for our public certificates. You may need to download and install new root certificates to connect to External VDI from your at home device effective from the following dates.

### OCONUS : Effective 06/09/2025

https://remote.pacific.dla.mil

https://remoteasia.pacific.dla.mil

### CONUS: Effective 10/06/2025

https://dladirect.dla.mil

18. The following root certificate & intermediate root certificate DigiCert Global Root G2 "Download DER/CRT" DigiCert Global G2 TLS RSA SHA256 2020 CA1 "Download DER/CRT" needs to be downloaded on your endpoint. <u>https://www.digicert.com/kb/digicert-root-certificates.htm</u>

| DigiCert Global Root G2<br>Download PEM   Download DER/CRT                    | Valid until: 15/Jan/2038<br>Serial #: 03:3A:F1:E6:A7:11:A9:A0:BB:28:64:B1:1D:09:FA:E5<br>SHA1 Fingerprint: DF:3C:24:F9:BF:D6:66:76:1B:26:80:73:FE:06:D1:CC:8D:4F:82:A4<br>SHA256 Fingerprint: CB:3C:CB:B7:60:31:E5:E0:13:8F:8D:D3:9A:23:F9:DE:47:FF:C3:5E:43:C1:14:4C:EA:27:D4:6A:5A:B1:CB:5F<br>Demo Sites for Root: Active Certificate expired revoked |
|-------------------------------------------------------------------------------|----------------------------------------------------------------------------------------------------|
| DigiCert Global G2 TLS RSA SHA256 2020 CA1<br>Download PEM   Download DER/CRT | Issuer: DigiCert Global Root G2<br>Valid until: 29/Mar/2031<br>Serial #: 00:F5:B0:06:28:56:02:F4:7A:88:50:20:23:00:F0:66<br>SHA1 Fingerprint: 18:51:1A:8E:AD:59:06:0E:20:70:77:00:8F:0E:00:43:81:38:26:12<br>SHA256 Fingerprint: 08:02:5F:9F:06:5F:0F:09:58:30:A8:00:78:67:89:A5:87:85:27:79:73:95:79:17:46:3F:08:13:D0:86:25:A9                         |

19. Double click the download certificate "DigiCertGlobalRootG2.cer" and choose "Install Certificate".

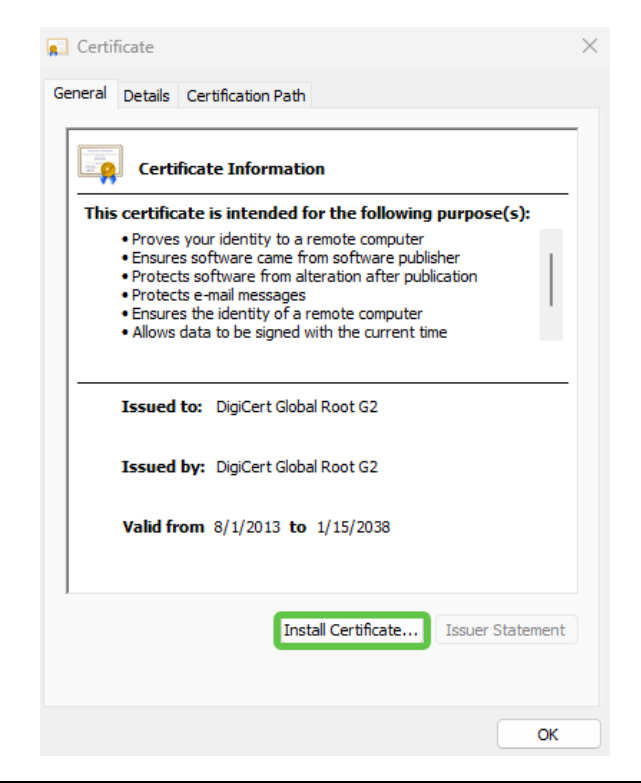

# 20. Choose "Local Machine"

🔶 🛭 🐓 Certificate Import Wizard

| Welcome to the Certific                                                                                                    | ate Import Wizard                                                                                                    |
|----------------------------------------------------------------------------------------------------|----------------------------------------------------------------------------------------------------|
| This wizard helps you copy certificate<br>lists from your disk to a certificate sto                                          | s, certificate trust lists, and certificate revocation<br>re.                                                                                      |
| A certificate, which is issued by a cert<br>and contains information used to prot<br>connections. A certificate store is the | tification authority, is a confirmation of your identity<br>tect data or to establish secure network<br>: system area where certificates are kept. |
| Store Location                                                                                                    |                                                                                                    |
| O Current User                                                                                                    |                                                                                                    |
| O Local Machine                                                                                                    |                                                                                                    |
| To continue, click Next.                                                                                                    |                                                                                                    |
|                                                                                                    | Vext Cancel                                                                                                    |

21. Choose "Place all certificates in the following store" and select "Trusted Root Certification Authorities". Click Next then Finish.

Х

| Certificate Store         Certificate stores are system areas where certificates are kept.         Mindows can automatically select a certificate store, or you can specify a location for the certificate.         Automatically select the certificate store based on the type of certificate         Place all certificates in the following store         Certificate store:         Trusted Root Certification Authorities         Browse | 🖗 Certificate Import Wizard                                                                                 |  |
|----------------------------------------------------------------------------------------------------|----------------------------------------------------------------------------------------------------|--|
| Windows can automatically select a certificate store, or you can specify a location for<br>the certificate.<br>Automatically select the certificate store based on the type of certificate<br>Place all certificates in the following store<br>Certificate store:<br>Trusted Root Certification Authorities<br>Browse                                                                                                    | Certificate Store<br>Certificate stores are system areas where certificates are kept.                       |  |
| Automatically select the certificate store based on the type of certificate Place all certificates in the following store Certificate store: Trusted Root Certification Authorities Browse                                                                                                    | Windows can automatically select a certificate store, or you can specify a location for<br>the certificate. |  |
| Place all certificates in the following store     Certificate store:     Trusted Root Certification Authorities     Browse                                                                                                    | O Automatically select the certificate store based on the type of certificate                               |  |
| Certificate store:<br>Trusted Root Certification Authorities Browse                                                                                                    | O Place all certificates in the following store                                                             |  |
| Trusted Root Cerbfication Authorities Browse                                                                                                    | Certificate store:                                                                                          |  |
|                                                                                                    | Trusted Root Certification Authorities Browse                                                               |  |
|                                                                                                    |                                                                                                    |  |
|                                                                                                    |                                                                                                    |  |

22. You should now see the DigiCert Global Root G2 Root Certificate installed on your endpoint.

Directory: Trusted Root Certification Authorities | Certificate Name: DigiCert Global Root G2

| 🚡 certlm - [Certificates - Local Com                                                                                                    | puter\Trusted Root Certification Autho                                                                                                    | rities\Certificates]                                                                                                    |                                                                                                    |                                                                                                    |                                                                                                    |                                                          | - (             | × |
|----------------------------------------------------------------------------------------------------|----------------------------------------------------------------------------------------------------|----------------------------------------------------------------------------------------------------|----------------------------------------------------------------------------------------------------|----------------------------------------------------------------------------------------------------|----------------------------------------------------------------------------------------------------|----------------------------------------------------------|-----------------|---|
| File Action View Help                                                                                                    |                                                                                                    |                                                                                                    |                                                                                                    |                                                                                                    |                                                                                                    |                                                          |                 |   |
| 🗢 🄿 🖄 💼 🖬 💼 🔒 🛽                                                                                                    | ? 📷                                                                                                    |                                                                                                    |                                                                                                    |                                                                                                    |                                                                                                    |                                                          |                 |   |
| Certificates - Local Computer Personal Certificates Certificates Certificates Certificates Certificates Certificates Computer Publishers Curricated Publishers Curricated Publishers Curricated People Cient Authentication Issuers                                                                                                    | Issued To<br>COMODO ECC Certification Au<br>COMODO RSA Certification Au<br>COMODO RSA Certification Au<br>COMODO RSA Cede Signing CA<br>Copyright (c) 1997 Microsoft C<br>DigiCert Assured ID Root CA<br>DigiCert Assured ID Root CA<br>DigiCert CS RSA4096 Root G5<br>DigiCert CS RSA4096 Root G5 | Issued By<br>COMODO ECC Certification Auth<br>COMODO RSA Certification Auth<br>COMODO RSA Certification Auth<br>COMODO RSA Certification Auth<br>Copyright (c) 1997 Microsoft Corp.<br>DigiCert Assured ID Root CA<br>DigiCert SRSA4096 Root GS<br>DigiCert GIobal Root CA | Expiration Date<br>1/18/2038<br>1/18/2038<br>1/18/2038<br>5/8/2028<br>12/30/1999<br>11/9/2031<br>11/9/2031<br>1/14/2046<br>11/9/2031 | Intended Purposes<br>Client Authenticati<br>Client Authenticati<br>Cale Signing<br>Time Stamping<br>Client Authenticati<br>Cale Signing, Time<br>Client Authenticati | Friendly Name<br>Sectigo (formerly C<br>Sectigo (formerly C<br>< None><br>Microsoft Timesta<br>DigiCert<br>< None><br>DigiCert CS RSA409<br>DigiCert | Status<br>R<br>R<br>R<br>R<br>R<br>R<br>R<br>R<br>R<br>R | Certificate Tem |   |
| > Preview Build Roots > Preview Build Roots                                                                                                    | DigiCert Global Root CA                                                                                                    | DigiCert Global Root CA<br>DigiCert Global Root G2                                                                                                    | 11/9/2031<br>1/15/2038                                                                                                    | <all><br/>Client Authenticati</all>                                                                                                    | <none><br/>DigiCert Global Roo</none>                                                                                                    | R                                                        |                 |   |
| AD Token Issuer     CanaryCertStore     EIM Certification Authorities                                                                                                    | DigiCert Global Root G2     DigiCert Global Root G3     DigiCert High Assurance EV Ro                                                                                                    | DigiCert Global Root G2<br>DigiCert Global Root G3<br>DigiCert High Assurance EV Root                                                                                                    | 1/15/2038<br>1/15/2038<br>11/9/2031                                                                                                  | <all><br/>Client Authenticati<br/>Client Authenticati</all>                                                                                                    | <none><br/>DigiCert Global Roo<br/>DigiCert</none>                                                                                                   | R<br>R<br>R                                              |                 |   |
| DisctorCertStore     OEM eSIM Certification Auth     OEM esim Trusted Roots                                                                                                    | DigiCert Trusted Root G4     DLA Forcepoint CA     DLA Root CA                                                                                                    | DigiCert Trusted Root G4<br>DLA Forcepoint CA<br>DLA Root CA                                                                                                    | 1/15/2038<br>6/13/2038<br>5/31/2025                                                                                                  | Client Authenticati<br><all><br/><all></all></all>                                                                                                    | DigiCert Trusted Ro<br><none><br/><none></none></none>                                                                                               | R<br>R<br>R                                              |                 |   |
| PolicyCertStore     CertStore     Certificate Enrollment Reque:     Certificate Enrollment Reque:     Certificate Enrollment Reque:     Certificate Enrollment Reque:     Certificate Enrollment Reque:                                                                                                    | DLA Root CA<br>DLA Root CA 2<br>DLA Root CA 2                                                                                                    | DLA Root CA<br>DLA Root CA 2<br>DLA Root CA 2                                                                                                    | 5/31/2025<br>2/8/2033<br>2/8/2033                                                                                                    | <all><br/><all><br/><all></all></all></all>                                                                                                    | <none><br/><none><br/><none></none></none></none>                                                                                                    | R<br>R<br>R                                              |                 |   |
| Smart Card Trusted Roots     SMS     Trusted Packaged App Install:                                                                                                    | DLA SCVP Responder 7                                                                                                    | DLA SCVP Responder 7<br>DLA SCVP Responder 8<br>DLA Root CA<br>DoD Root CA 2                                                                                                    | 4/3/2029<br>5/9/2018<br>12/5/2029                                                                                                    | Server Authenticati<br><all></all>                                                                                                    | <none><br/><none><br/><none></none></none></none>                                                                                                    | R<br>R<br>R                                              | Subordinate C   |   |
| Image: Second Second Seco | DoD Root CA 3<br>DoD Root CA 3                                                                                                    | DoD Root CA 3<br>DoD Root CA 3<br>DoD Root CA 3                                                                                                    | 12/30/2029<br>12/30/2029<br>7/25/2032                                                                                                | <all></all>                                                                                                    | <none></none>                                                                                                    | R<br>R                                                   |                 |   |
| WindowsServerUpdateService                                                                                                    | DoD Root CA 4                                                                                                    | DoD Root CA 4<br>DoD Root CA 5                                                                                                    | 7/25/2032<br>6/14/2041                                                                                                    | <all> <all></all></all>                                                                                                    | <none></none>                                                                                                    | R                                                        |                 |   |

Trusted Root Certification Authorities store contains 133 certificates.

23. Repeat installation steps for the intermediate certificate you downloaded **DigiCert Global G2 TLS RSA SHA256 2020 CA1** and place in the Intermediate Certification Authorities directory.

# Directory: Intermediate Root Certification Authorities | Certificate Name: DigiCert Global G2 TLS RSA SHA256 2020 CA1

| 🙀 Certificates - Local Computer                            | Issued To                                  | Issued By                        | Expiration Date | Intended Purposes   | Friendly Name | Status | Certificate Tem |
|------------------------------------------------------------|--------------------------------------------|----------------------------------|-----------------|---------------------|---------------|--------|-----------------|
| > 🧰 Personal                                               | AddTrust External CA Root                  | Microsoft Code Verification Root | 8/15/2023       | Code Signing        | <none></none> | R      |                 |
| > Trusted Root Certification Authorities                   | AFNOAPPS LTMA CA-1                         | AF LTMA Root CA                  | 12/1/2026       | <all></all>         | <none></none> | R      | Subordinate C   |
| > 📔 Enterprise Trust                                       | COMODO RSA Code Signing CA                 | COMODO RSA Certification Auth    | 5/8/2028        | Code Signing        | <none></none> | R      |                 |
| <ul> <li>Intermediate Certification Authorities</li> </ul> | DigiCert Global G2 TLS RSA SHA256 2020 CA1 | DigiCert Global Root G2          | 3/29/2031       | Server Authenticati | <none></none> | R      |                 |
| Certificate Revocation List                                | DigiCert SHA2 Assured ID Timestamping CA   | DigiCert Assured ID Root CA      | 1/7/2031        | Time Stamping       | <none></none> | R      |                 |
| Certificates                                               | DLA Enterprise CA 5                        | DLA Root CA 2                    | 5/3/2026        | <all></all>         | <none></none> | R      | Subordinate C., |
| > Irusted Publishers                                       | DIA Enterprise CA 5                        | DLA Boot CA 2                    | 5/3/2026        | < 411>              | <none></none> | R      | Subordinate C   |
| > Untrusted Certificates                                   | DIA Enterprise CA 6                        | DLA Boot CA 2                    | 5/25/2027       | < 411>              | <none></none> | R      | Subordinate C   |
| > Initia-Party Root Certification Authorities              | DIA Enterprise CA 6                        | DIA Root CA 2                    | 5/25/2027       | < All>              | <none></none> | R      | Subordinate C   |
| Client Authentication Issuers                              | DIA Boot CA                                | DIA Root CA                      | 5/31/2025       | <all></all>         | <none></none> | R      |                 |
| Preview Build Roots                                        | DIA Root CA 2                              | DLA Root CA 2                    | 2/8/2033        | <all></all>         | <none></none> | R      |                 |
| > Test Roots                                               | DOD DERILITY CA-1                          | DoD Root CA 3                    | 1/20/2027       | <all></all>         | <none></none> | R      |                 |
| > AAD Token Issuer                                         | DOD DERILITY CA-1                          | DoD Root CA 3                    | 1/20/2027       | <all></all>         | <none></none> | R      |                 |
| > CanaryCertStore                                          |                                            | DoD Root CA 6                    | 9/25/2029       | < All>              | <none></none> | R      |                 |
| > eSIM Certification Authorities                           |                                            | DoD Root CA 6                    | 9/25/2029       | < All>              | <none></none> | R      |                 |
| > injectorCertStore                                        |                                            | DoD Root CA 6                    | 9/25/2029       | Alls                | (None)        | R      |                 |
| > CEM eSIM Certification Authorities                       |                                            | DoD Root CA 6                    | 9/25/2029       | < Alls              | (None)        | R      |                 |
| > 🧾 Passpoint Trusted Roots                                |                                            | DoD Root CA 6                    | 1/23/2031       | < Alla              | (None)        | R      |                 |
| > 🧮 PolicyCertStore                                        |                                            | DoD Root CA 6                    | 1/22/2021       | Alls                | (None)        | P      |                 |
| > 🧮 Remote Desktop                                         |                                            | DoD Root CA 3                    | 4/2/2025        | Alls                | (None)        | P      |                 |
| > Certificate Enrollment Requests                          | DOD EMAIL CA-62                            | DoD Root CA 3                    | 6/9/2027        | < All>              | <none></none> | R      |                 |
| > In Runtime_Transport_Store_D2E68232-6F4D-                |                                            | DoD Root CA 3                    | 6/0/2027        | Alls                | None          | P      |                 |
| > Smart Card Trusted Roots                                 |                                            | DoD Root CA 3                    | 6/2/2027        | < Alls              | (None)        | R      |                 |
| > 📫 SMS                                                    |                                            | DoD Root CA 3                    | 6/2/2027        | <all></all>         | <none></none> | P      |                 |
| > Trusted Packaged App Installation Authori                |                                            | DoD Root CA 2                    | 6/2/2027        | Alls                | <none></none> | P      |                 |
| > Trusted Devices                                          |                                            | DoD Root CA 3                    | 6/2/2027        | <au></au>           | <none></none> | P      |                 |
| > Windows Azure Environment                                |                                            | DeD Root CA 3                    | 6/0/2027        | SAU2                | <nere></nere> | R. D.  |                 |
| > Windows Live ID Token Issuer                             |                                            | DeD Root CA 3                    | 6/0/2027        | Alls                | <nene></nene> | D      |                 |
| > WindowsServerUpdateServices                              |                                            | D-D R+ CA 5                      | 5/15/2027       | SAU2                | <none></none> |        |                 |
|                                                            |                                            |                                  |                 |                     |               |        |                 |